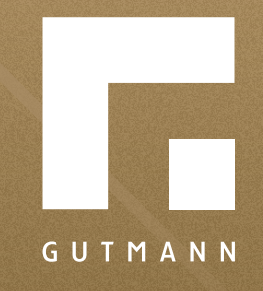

# Quick guide

User profile as a company administrator

gutmann.de | tuulo.de

### Inhalt

| Where can I find my user profile?      | 3     |
|----------------------------------------|-------|
| User profile: information and settings | 4 – 6 |
| Change permissions and password        | 7     |
| Forgot your password?                  | 8     |
| Add new user                           | 9 - 1 |

### Where can I find my user profile?

Select **1 "Menue"** ≡. Select **2 "User admin"**.

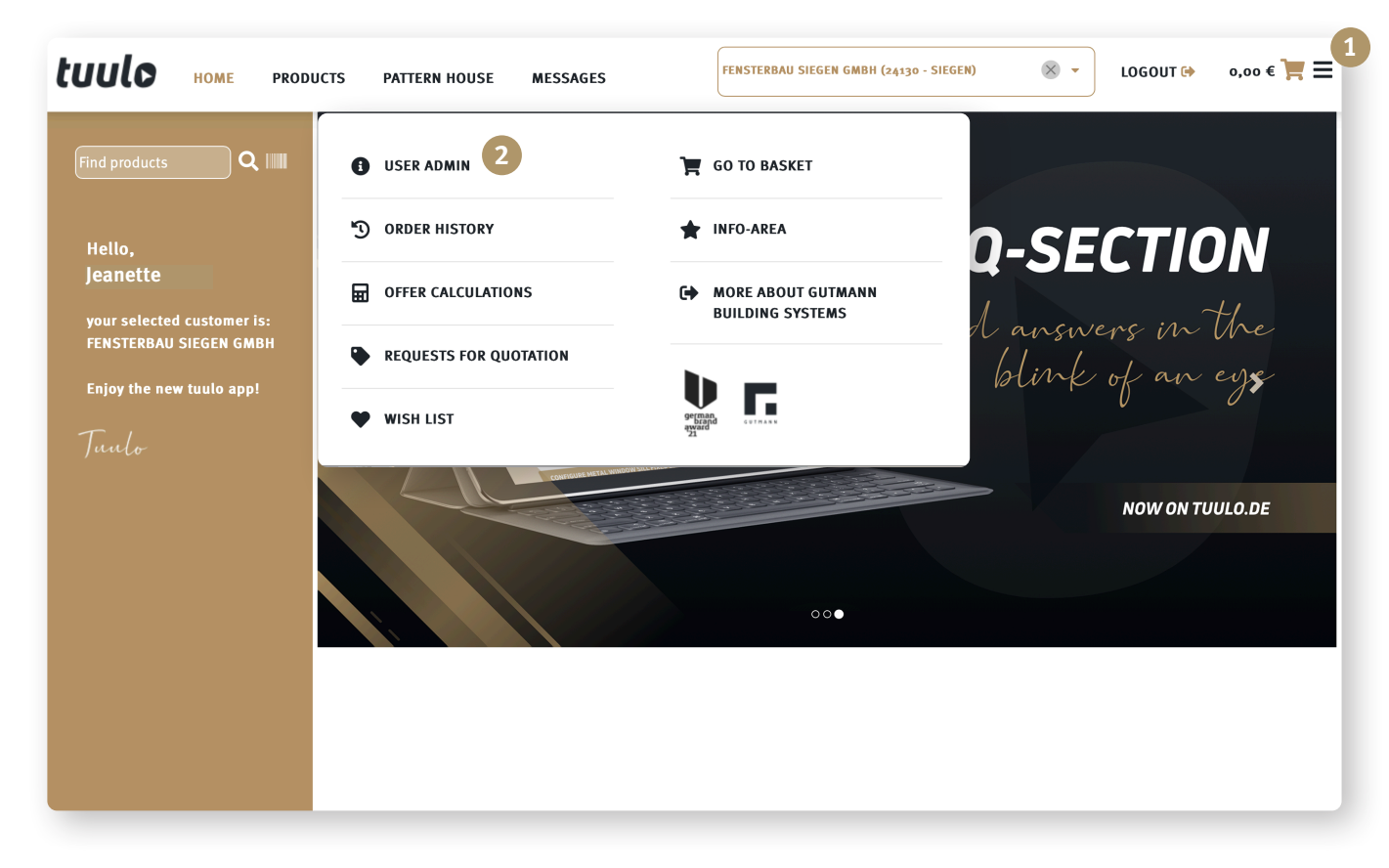

### User Profile: information and settings

The ① "Company admin" status is indicated by this 💽 Icon.

Change **2 "General information"**. Confirm with **"Save" 3**.

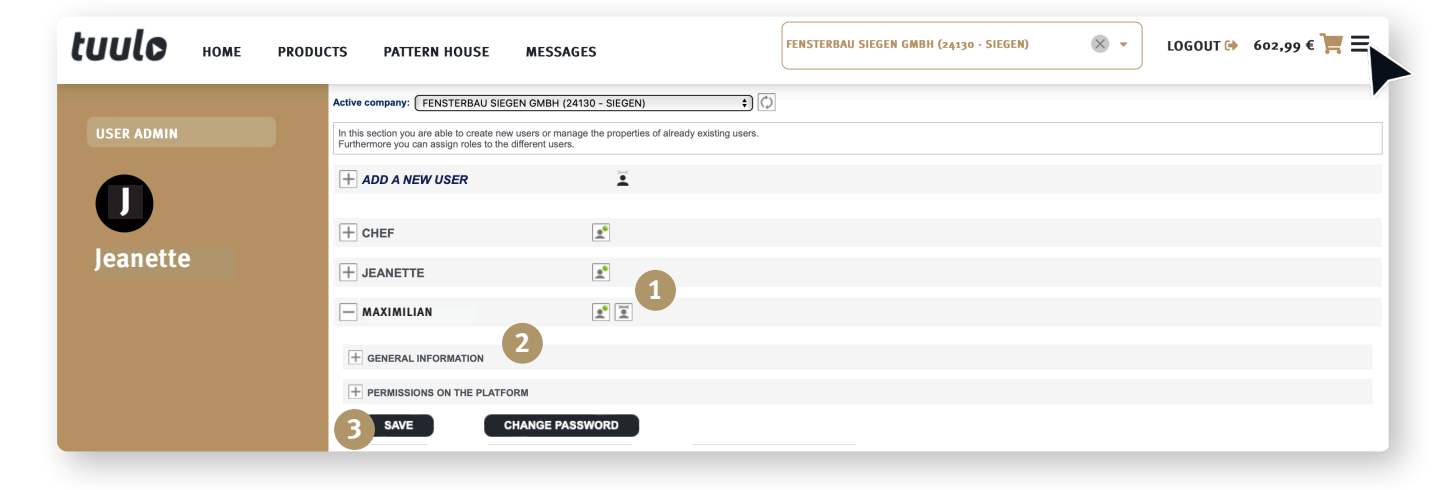

# 

**"Company admins"** can also transfer their rights to other users

(but only within the same company).

**Important:** There can only be a maximum of 1 admin.

### tuulo × -LOGOUT (→ 602,99 € 📜 🚍 FENSTERBAU SIEGEN GMBH (24130 - SIEGEN) HOME PRODUCTS PATTERN HOUSE MESSAGES (1) "Permissions of the platfrom" and ones authorities can be changed. Active company: FENSTERBAU SIEGEN GMBH (24130 - SIEGEN) ÷) () Changes are confirmed with 2 "Save". In this section you are able to create new users or manage the properties of already existing users. Furthermore you can assign roles to the different users. + ADD A NEW USER + CHEF Jeanette + JEANETTE X - PLUSCHKE, MAIK • Enter your current password and the new password, please. + GENERAL INFORMATION New passwords need to contain at least one letter, one capital letter, one digit and one special character. The minimum lengh of a password is 8 characters. + PERMISSIONS ON THE PLATFORM 4 Current password SAVE SET AS COMPANY ADMIN CHANGE PASSWORD New password 5 New password (confirmation) SAVE CANCEL Select 3 "Change password". Enter **4** "Current password" and Since the second second sec with 6 "Save".

### User Profile: Change permissions and password

### New password must:

consist of at least eight characters
contain capitals and small letters
include at least one number
include at least one special character

## Forgotten password

# Password stored in Browser?

See Quick guide: **"View saved password in browser".** 

# **Can't find your password?**

Please contact Tuulo Customer Service: tuulo@gutmann.de and ask for your password to be reset.

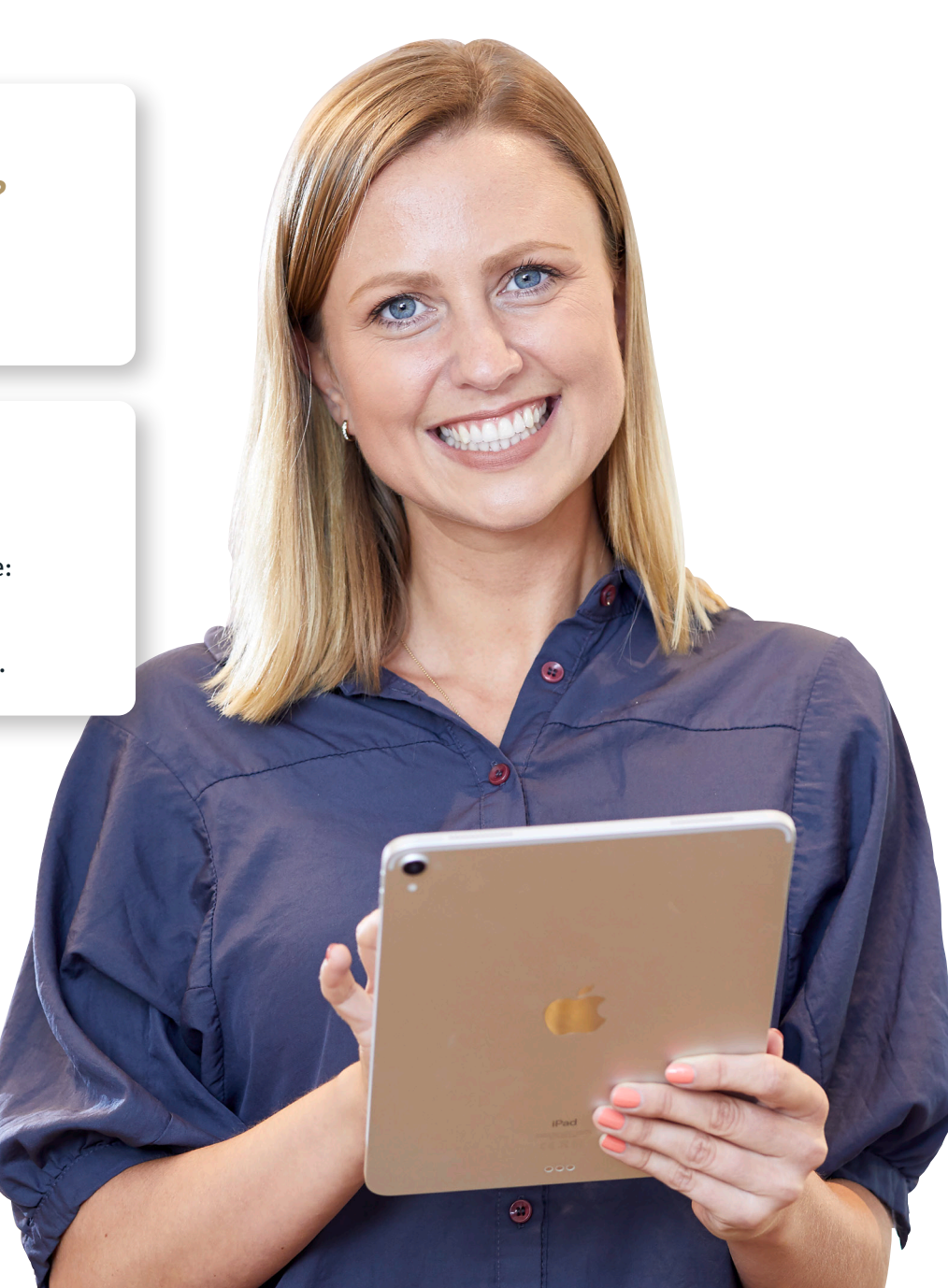

6

### Add new user

Click on **1 "Add New User"** and complete mandatory fields highlighted in gold.

Fill in required **2 "General Information"** and confirm with **3 "Save"**.

Password must:

- consist of at least eight characters

- contain capitals and small letters - include at least one number

- include at least one special character

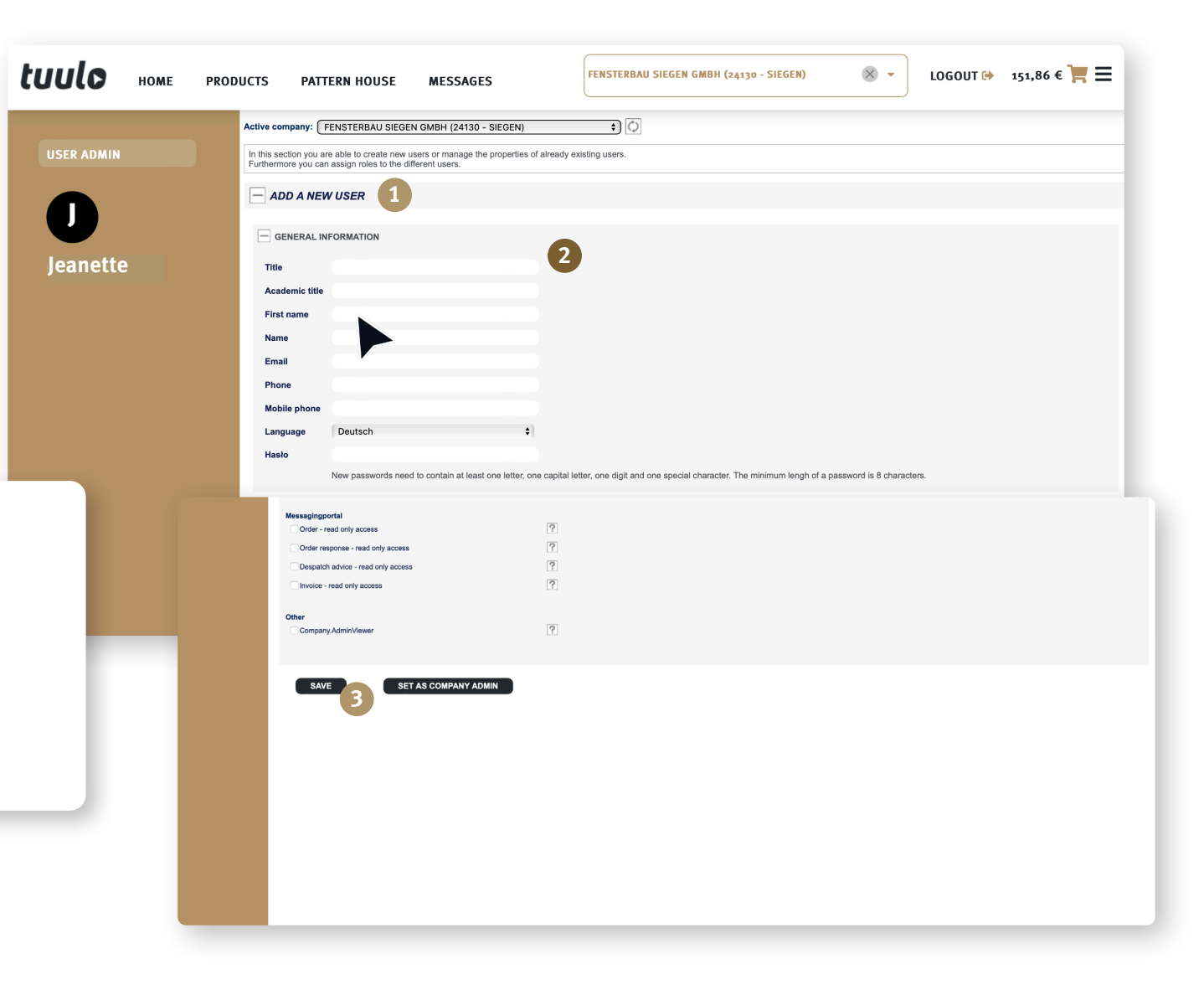

### 7

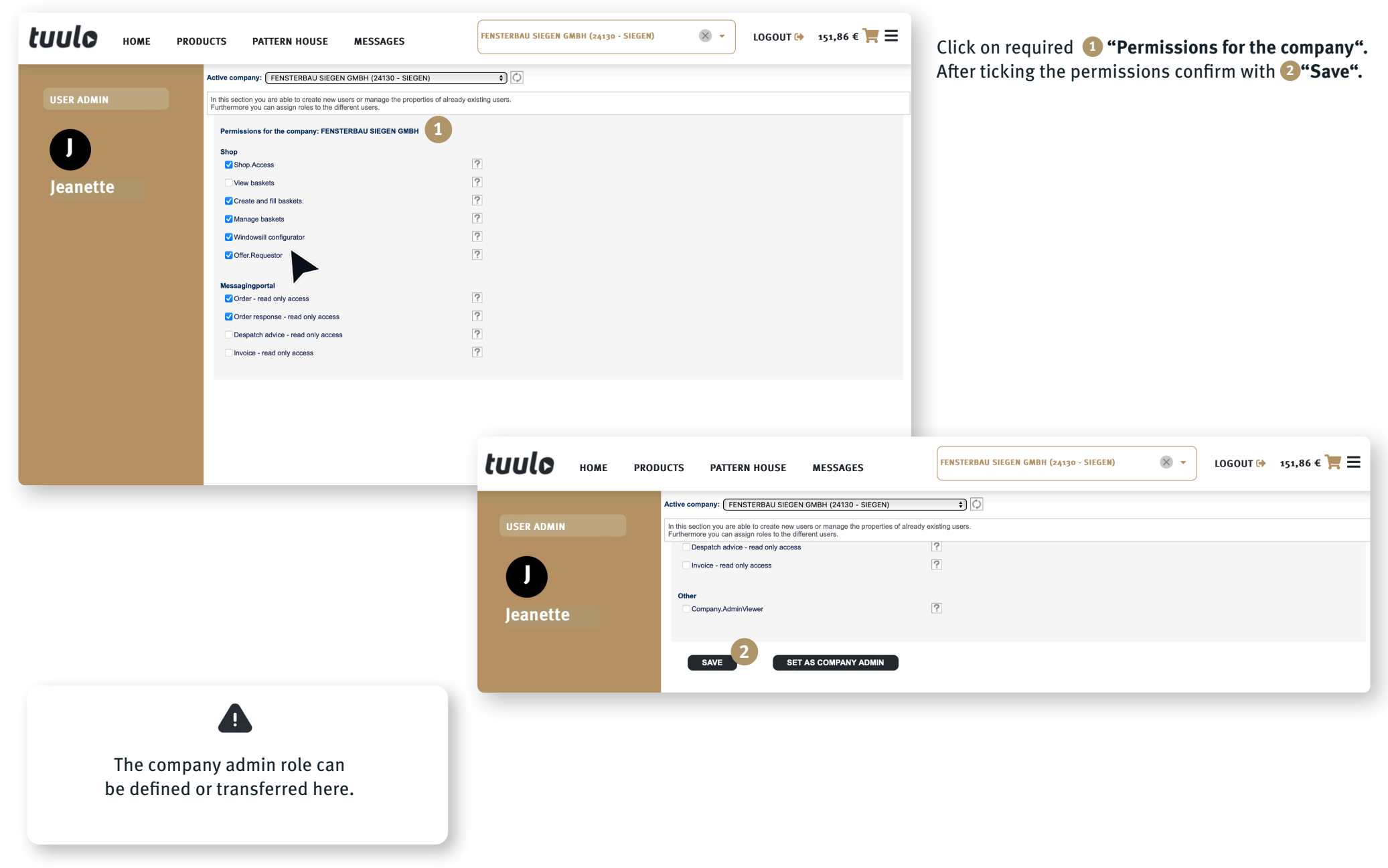

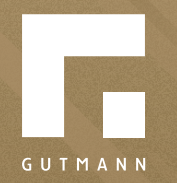

GUTMANN Bausysteme GmbH Nürnberger Straße 57 D - 91781 Weißenburg T +49 (9141) 995 11 36 F +49 (9141) 995 11 37

info@gutmann.de www.gutmann-bausysteme.de

tuulo@gutmann.de www.tuulo.de